# Instructions: Synchronize file attachments in Zotero via WebDAV with <u>bwSync&Share</u>

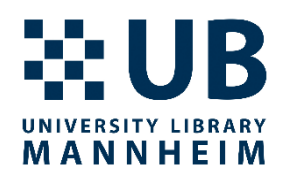

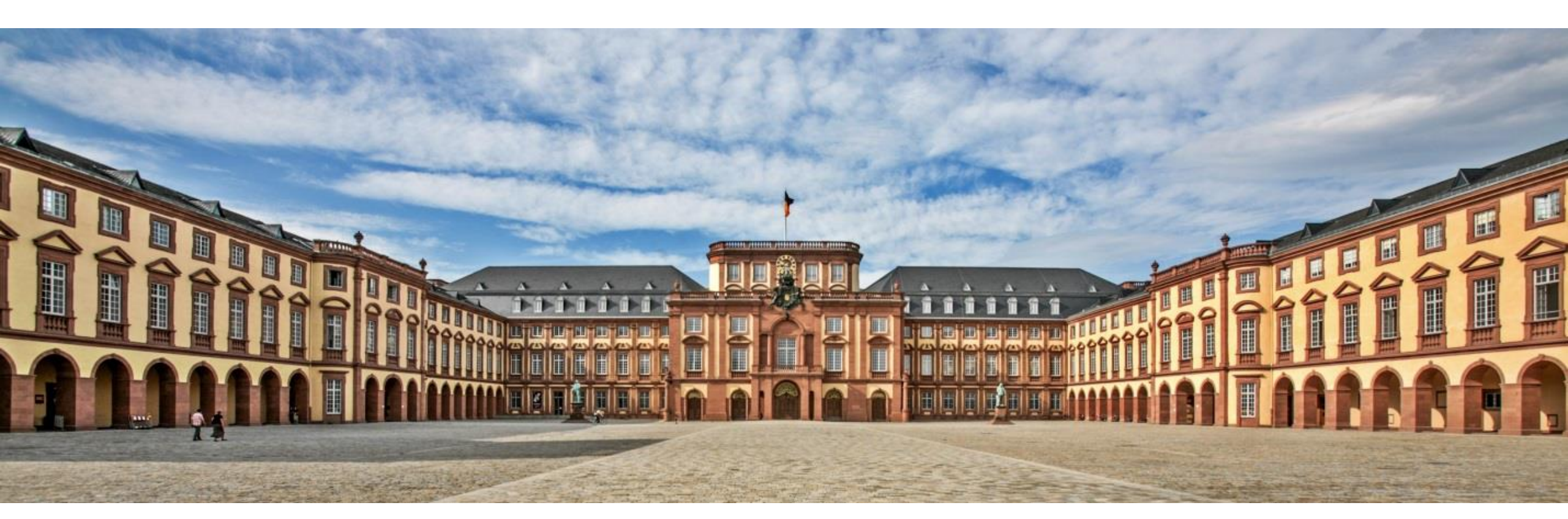

Zotero file synchronization with WebDAV

09/2023

# Background

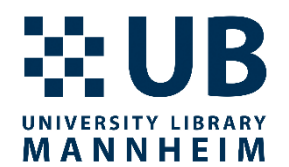

- Zotero storage capacity for file attachments such as PDFs is limited to 300MB
- Additional storage can be <u>purchased</u> from Zotero
- Alternatively, a cloud solution via WebDAV can be used
- The following instructions are for setting up the synchronization of Zotero file attachments via WebDAV with bwSync&Share
- However, this only works for individual, <u>not group libraries</u>
- Zotero documentation on file synchronisation: <u>https://www.zotero.org/support/sync</u>

# bwSync&Share

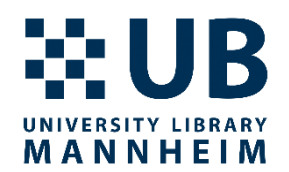

- The state service bwSync&Share is an online storage service for employees and students of universities and colleges in Baden-Württemberg. It has been operated at KIT since January 1, 2014 and enables users to synchronize or exchange their data between different computers, mobile devices, and users.
- https://www.scc.kit.edu/en/services/9200.php

# bwSync&Share

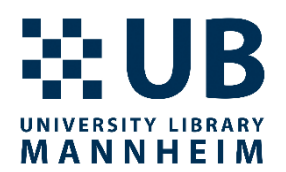

- You have 50 GB of storage space available (as of 04/2023)
- You can only use bwSync&Share as long as you are a member of a university or college in Baden-Württemberg.
- A list of alternatives can be found here: <u>https://www.zotero.org/support/kb/webdav\_services</u>

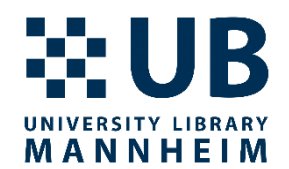

# bwSync&Share

Zotero file synchronization with WebDAV

# **Registration at bwSync&Share**

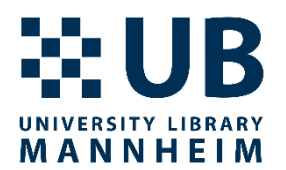

- <u>https://bwsyncandshare.kit.edu</u>
- Please register as ,Mitglied im bwSync&Share-Verbund'

| bw Sync & Share                     |  |
|-------------------------------------|--|
| Anmeldeoptionen:                    |  |
| Mitglied im bwSync&Share-Verbund *) |  |
| SSO Helmholtz AAI user account      |  |
| Gast                                |  |

Zotero file synchronization with WebDAV

# **Registration at bwSync&Share**

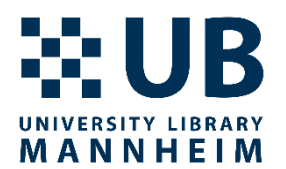

• Then choose ,Universität Mannheim'

### Willkommen

Sie wurden von einem Dienst hierher weitergeleitet, um sich zu authentifizieren: **bwSync&Share** 

| Heimatorganisation<br>merken: |                                                              |
|-------------------------------|--------------------------------------------------------------|
| Föderation:                   | Alle -                                                       |
| Suchfilter:                   | mannheim                                                     |
| Heimatorganisation:           | DHBW Mannheim<br>Hochschule Mannheim<br>Universität Mannheim |

## **Registration at bwSync&Share**

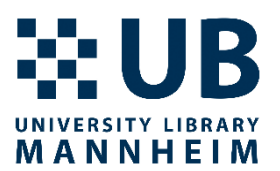

• Now log in with your university ID and password

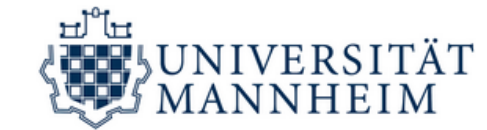

#### IdP Universität Mannheim Anmeldung

Anmelden bei

Föderierte Dienste am KIT Service Provider für föderierte Dienste am KIT

Uni-ID (Kennung)

Passwort

Anmeldung nicht speichern

Die zu übermittelnden Informationen anzeigen, damit ich die Weitergabe gegebenenfalls ablehnen kann.

Zotero file synchronization with WebDAV 09/2023

#### Anmelden

# **Configuration of bwSync&Share**

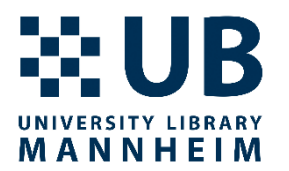

- Now click on the icon in the top right corner and select 'Einstellungen'
- Then select from the menu at the top left ,Sicherheit'
- Under 'Geräte & Sitzungen' enter 'zotero' for 'App-Name' and then click on 'Neues App-Passwort'

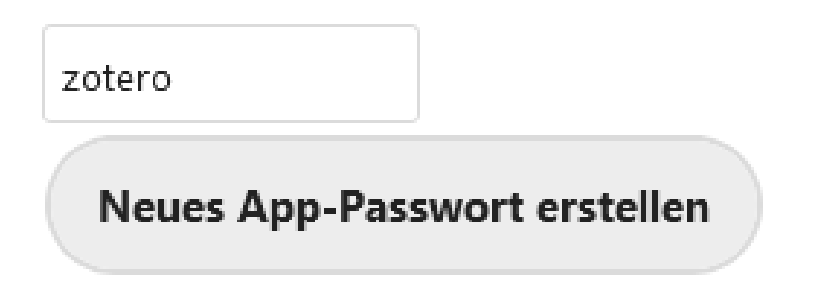

- Copy the generated username and password
- <u>Warning</u>: For security reasons, the password is only displayed once

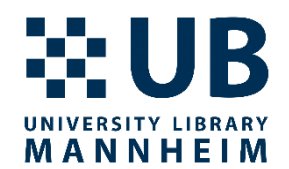

## Zotero

Zotero file synchronization with WebDAV

# **Configuration in Zotero**

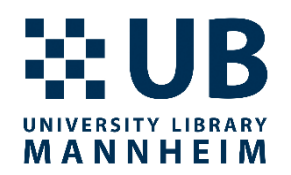

- Open Zotero and select (usually top left) first 'Edit' and then 'Preferences'
- Then select the 'Sync' tab and under 'File Syncing' select the option 'Sync attachment files in My Library using WebDAV'
- Enter the following URL: bwsyncandshare.kit.edu/remote.php/webdav
- Then enter the user name and password generated in bwSync&Share
- Click on 'Verify server' (repeat if necessary) and exit the settings after successful configuration with 'OK'

# **Configuration in Zotero**

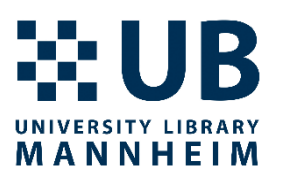

| Datei-Synchronisierung                                          |                                                               |  |  |
|-----------------------------------------------------------------|---------------------------------------------------------------|--|--|
| ☑ Dateianhänge in Meine Bibliothek synchronisieren mit WebDAV ✓ |                                                               |  |  |
| LIDI.                                                           | https:///////////////////////////////////                     |  |  |
| UKL:                                                            | nttps v :// bwsyncandshare.kit.edu/remote.php/webdav /20tero/ |  |  |
| Benutzername:                                                   |                                                               |  |  |
| Passwort:                                                       |                                                               |  |  |
|                                                                 | Server prüfen                                                 |  |  |

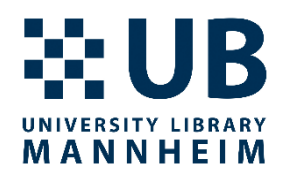

- If you have any questions or problems, feel free to contact us:
- <u>literaturverwaltung.ub@uni-mannheim.de</u>